# **Manuale Telecamere Targa System 3MPX**

REV. 38 - 2022

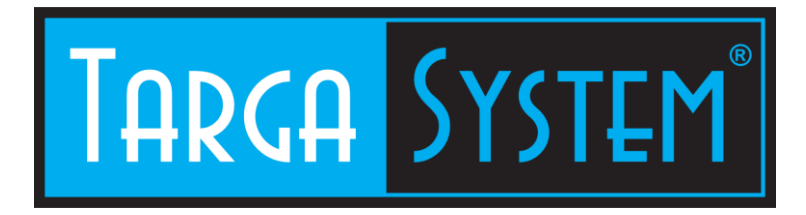

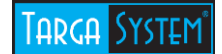

# **Installazione Telecamera**

# Installazione su palo a bordo strada:

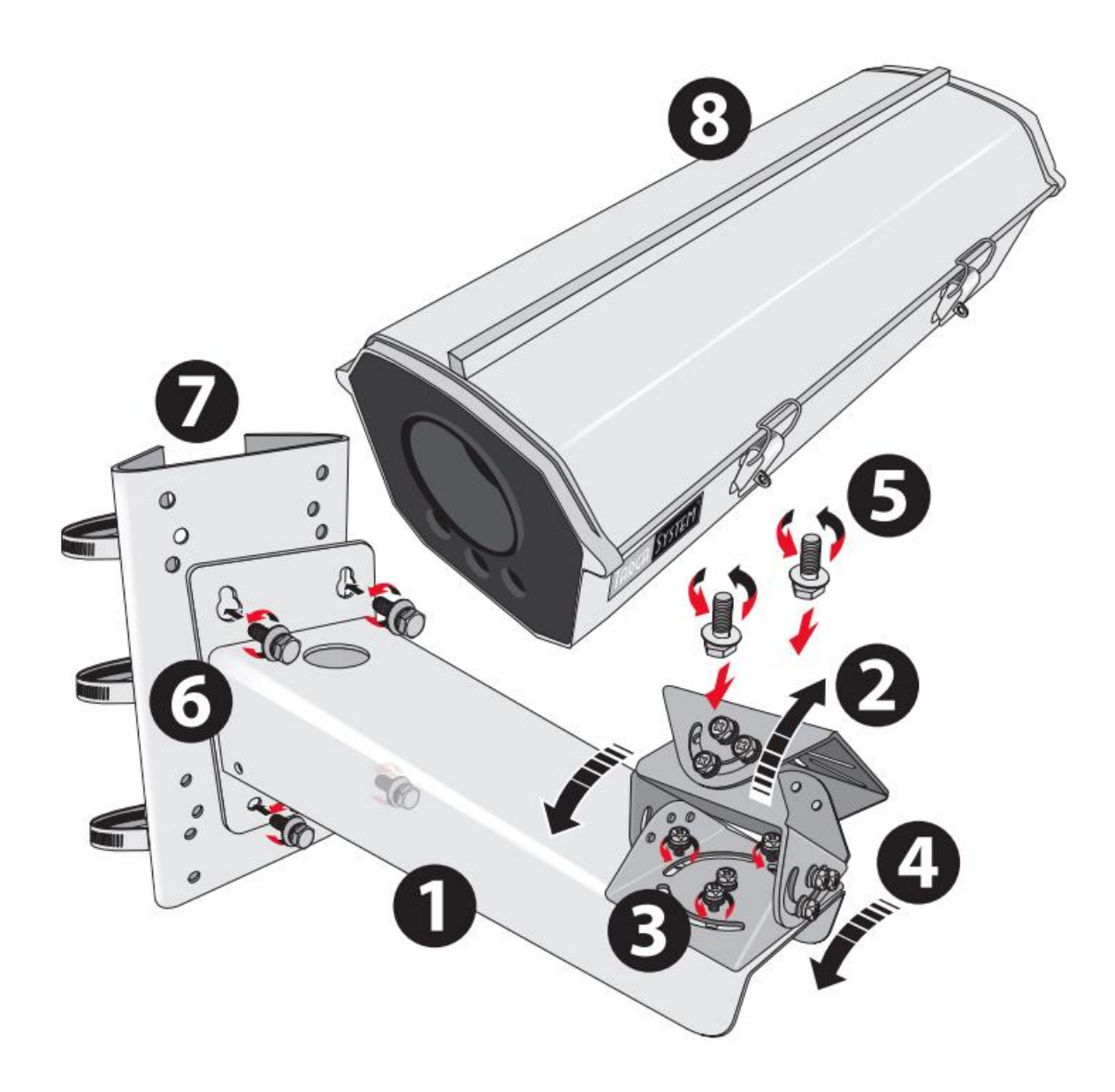

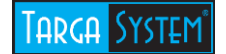

#### **Puntamento Telecamera:**

| н   |  |
|-----|--|
| O D |  |
|     |  |

- H Altezza ottimale della telecamera (H): 4 5 metri
- D Distanza di lettura (D): 18 20 metri (massima: 25 metri)
- W Larghezza corsia (W): 4 metri (singola corsia) 6 metri (doppia corsia) - 3 metri ciascuna corsia
- **O** Offset laterale (O): **2** mt (max)

Inclinazione ottimale:  $30^{\circ}$  (max  $45^{\circ}$ )

N.B. la telecamera installata su palo a bordo strada non è certificabile per la lettura di tutti i transiti frontali, in quanto non leggerà motoveicoli / ciclomotori (targa frontale non presente) e può perdere i transiti della corsia opposta al lato del palo in caso di transito di mezzo pesante che va ad oscurare la corsia più lontana

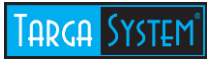

Installazione su palo a portale:

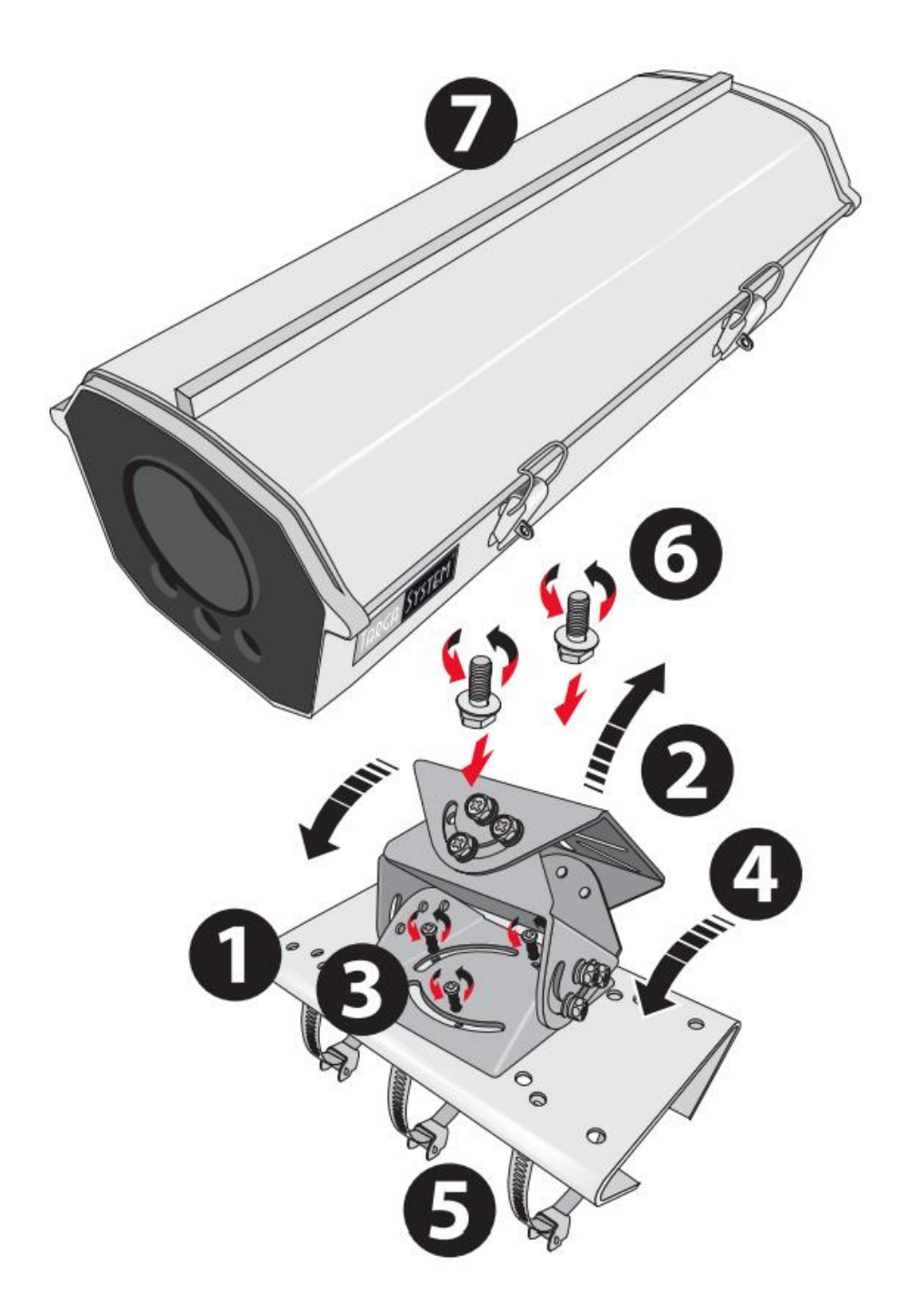

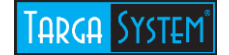

#### **Puntamento Telecamera:**

|     | / |
|-----|---|
|     |   |
|     |   |
| w l |   |
| н   |   |
| D   |   |

- H Altezza ottimale della telecamera (H): 6 7 metri
- D Distanza di lettura (D): 20 25 metri (massima: 30 metri)
- W Larghezza corsie (W): 8 metri (doppia corsia) 4 metri ciascuna corsia
- S Lunghezza sbraccio palo a portale (S): quanto necessario per raggiungere il centro della carreggiata

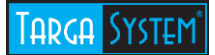

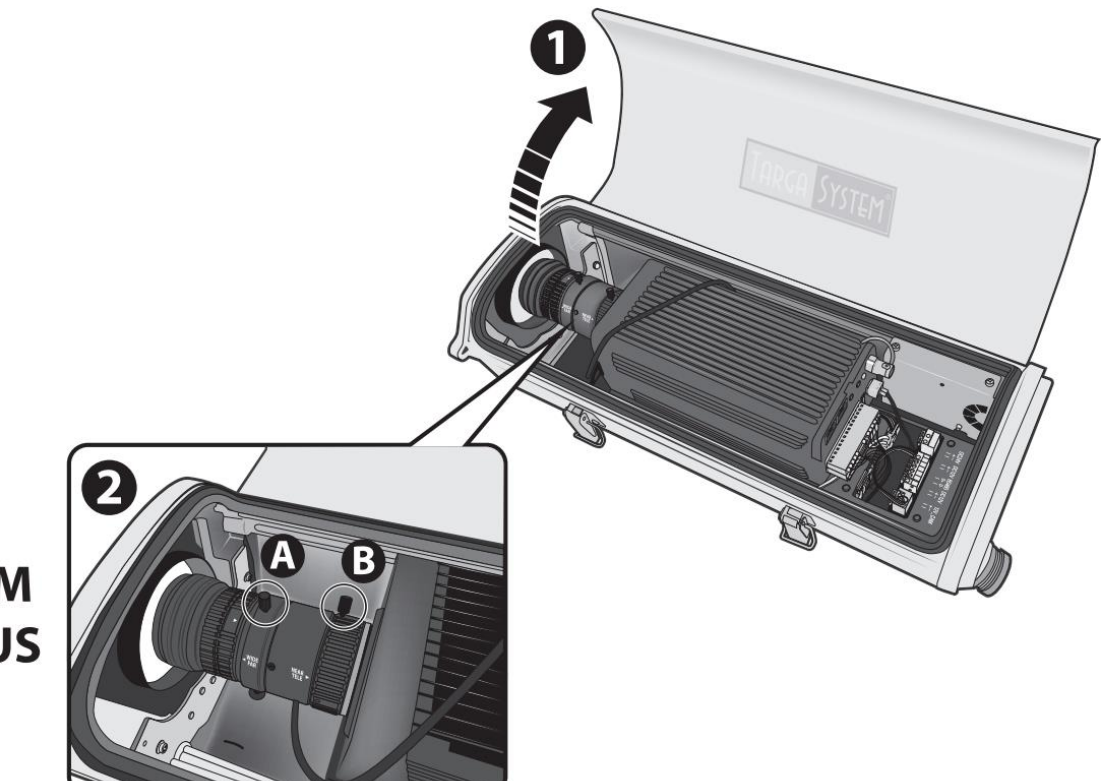

# ZOOMFOCUS

# **A**ZOOM

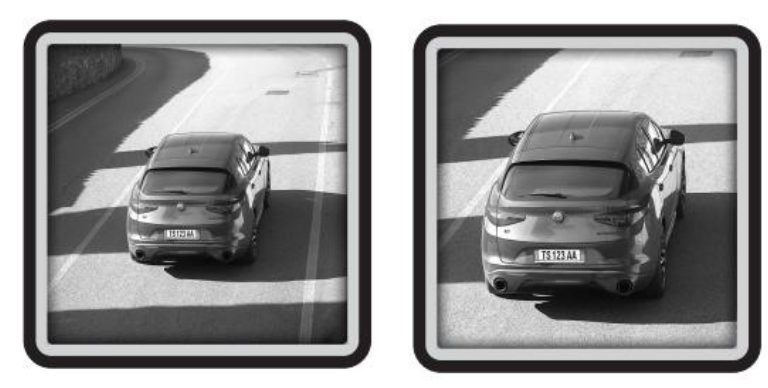

# BFOCUS

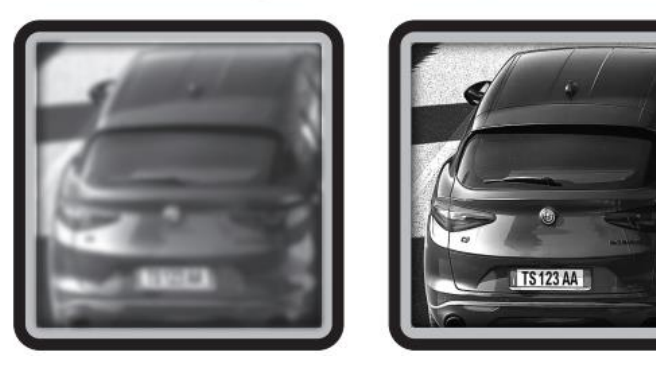

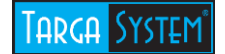

# Parametri di Default

Attivazione della Telecamera:

L'indirizzo IP di default della telecamera è "192.168.88.10". Con Internet Explorer entrare nella pagina web della telecamera tramite il suo indirizzo IP ed accedere con utente: admin e password: 12345targa.

# Settare IP personalizzato

A partire dalla pagina web premere il pulsante Configuration, e selezionare la sezione System Configuration  $\rightarrow$  Network Parameters.

| Live View                               | Pictur                         | re Lo                                    | og                      | Configu              | uration       |                    |      |       | 💄 admin       | 🛶 Logout 🔳 |
|-----------------------------------------|--------------------------------|------------------------------------------|-------------------------|----------------------|---------------|--------------------|------|-------|---------------|------------|
| Device Status                           | ation                          | Device Information<br>Traffic Parameters | Installation<br>Service | n Parameters         | Serial Ports  | Network Parameters | Port | HTTPS | Time Settings | DST        |
| Device Configu<br>System Mai            | ation<br>iration<br>intenance  | NIC Settings<br>NIC Type                 |                         | 10M/100M/1           | 000M Self-ada | aptive 🗸           |      |       |               |            |
| System Co<br>Encoding an<br>Text Overla | nfiguration<br>nd Storage<br>y | DHCP<br>IPv4 Address<br>IPv4 Subnet Ma   | ısk                     | 192.168.2.18         | .0            |                    |      |       |               |            |
| Capture Para                            | rameters<br>meters             | IPv4 Default Ga<br>IPv6 Mode             | teway                   | 192.168.2.99<br>DHCP | )             | <b>v</b>           |      |       |               |            |
| Custom Inte                             | erface                         | IPv6 Address<br>IPv6 Default Ga          | teway                   | **                   |               |                    |      |       |               |            |
| Usel Mana <u>u</u>                      | Jement                         | IPv6 Subnet Ma<br>Mac Address            | sk                      | 64:db:8b:06:         | 3e:bf         |                    |      |       |               |            |
|                                         |                                | MTU<br>Multicast Addre                   | SS                      | 1500<br>224.1.2.3    |               |                    |      |       |               |            |
|                                         |                                | ANPR IP Addre                            | SS:                     | 0.0.0.0              |               |                    |      |       |               |            |
|                                         |                                | Listening Host I                         | P Address:<br>Port:     | 0.0.0.0              |               |                    |      |       |               |            |
|                                         |                                | Enable Picture                           | Jploading               |                      |               |                    |      |       |               |            |
|                                         |                                | DNS Server Co                            | ntiguration<br>Server   |                      |               |                    |      |       |               |            |
|                                         |                                |                                          |                         |                      |               |                    |      |       |               | Save       |

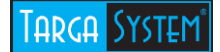

## Impostare l' **Ipv4 Address** desiderato, la sua **Subnet Mask** e il **Default Gateway**. Impostare come **Preferred DNS Server** l'indirizzo IP **"8.8.8.8"**.

Premere Save per salvare le impostazioni.

| Device Information       Installation Parameters       Serial Ports       Network Parameters       Port       HTTPS       Time Settings       DST         Traffic Parameters       Service </th <th></th>                                                                                                    |      |
|----------------------------------------------------------------------------------------------------|------|
| Traffic Parameters       Service         NIC Settings       100/1000//10000M Self-adaptive ▼         NIC Type       100/1000//10000M Self-adaptive ▼         DHCP       IPv4 Address       192.168.2.180         IPv4 Subnet Mask       255.255.255.0         IPv4 Default Gateway       192.168.2.99         IPv6 Mode       DHCP         IPv6 Address       IIIIIIIIIIIIIIIIIIIIIIIIIIIIIIIIIIII | \$T  |
| NIC Settings         NIC Type       10M/100M/1000M Self-adaptive ▼         DHCP         IPv4 Address       192.168.2.180         IPv4 Subnet Mask       255.255.5.0         IPv4 Default Gateway       192.168.2.99         IPv6 Mode       DHCP         IPv6 Address                                                                                                    |      |
| NIC Type10M/1000M Self-adaptive ▼DHCPIPv4 Address192.168.2.180IPv4 Subnet Mask255.255.0IPv4 Default Gateway192.168.2.99IPv6 ModeDHCP<                                                                                                    |      |
| DHCPIPv4 Address192.168.2.180IPv4 Subnet Mask255.255.0IPv4 Default Gateway192.168.2.99IPv6 ModeDHCPIPv6 AddressIIPv6 Default GatewayIIPv6 Default GatewayIIPv6 Subnet MaskIMac Address64:db:8b:06:3e:bfMTU1500Multicast Address224.1.2.3ANPR IP Address:0.0.0Listening Host IP Address:0.0.0Listening Host IP Address:0.0.0Enable Picture UploadingI                                               |      |
| IPv4 Address192.168.2.180IPv4 Subnet Mask255.255.0IPv4 Default Gateway192.168.2.99IPv6 ModeDHCP<                                                                                                    |      |
| IPv4 Subnet Mask255.255.0IPv4 Default Gateway192.168.2.99IPv6 ModeDHCP<                                                                                                    |      |
| IPv4 Default Gateway192.168.2.99IPv6 ModeDHCPIPv6 AddressIIPv6 Default GatewayIIPv6 Subnet MaskIMac Address64:db:8b:06:3e:bfMTU1500Mutticast Address224.1.2.3ANPR IP Address:0.0.0ANPR Port:80Listening Host IP Address:0.0.0Listening Host Port:7200Enable Picture Uploading                                                                                                    |      |
| IPv6 ModeDHCPIPv6 AddressIPv6 Default GatewayIPv6 Default GatewayIPv6 Subnet MaskMac Address64:db:8b:06:3e:bfMTU1500Multicast Address224.1.2.3ANPR IP Address:0.0.0Listening Host IP Address:0.0.0Listening Host Port:7200Enable Picture Uploading □                                                                                                    |      |
| IPv6 AddressIIPv6 Default GatewayIIIPv6 Subnet MaskIIIMac Address64:db:8b:06:3e:bfMTU1500Multicast Address224.1.2.3ANPR IP Address:0.0.0ANPR Port:80Listening Host IP Address:0.0.0Listening Host Port:7200Enable Picture Uploading                                                                                                    |      |
| IPv6 Default Gateway::IPv6 Subnet Mask.Mac Address.Matc Address.MTU.1500Multicast Address.224.1.2.3ANPR IP Address:.0.0.0ANPR Port:.80Listening Host IP Address:.0.0.0Enable Picture Uploading                                                                                                    |      |
| IPv6 Subnet MaskMac Address64:db:8b:06:3e:bfMTU1500Multicast Address224.1.2.3ANPR IP Address:0.0.0ANPR Port:80Listening Host IP Address:0.0.0Listening Host Port:7200Enable Picture Uploading                                                                                                    |      |
| Mac Address64:db:8b:06:3e:bfMTU1500Multicast Address224.1.2.3ANPR IP Address:0.0.0ANPR Port:80Listening Host IP Address:0.0.0Listening Host Port:7200Enable Picture Uploading                                                                                                    |      |
| MTU1500Multicast Address224.1.2.3ANPR IP Address:0.0.0ANPR Port:80Listening Host IP Address:0.0.0Listening Host Port:7200Enable Picture Uploading                                                                                                    |      |
| Multicast Address224.1.2.3ANPR IP Address:0.0.0ANPR Port:80Listening Host IP Address:0.0.0Listening Host Port:7200Enable Picture Uploading                                                                                                    |      |
| ANPR IP Address:0.0.0.0ANPR Port:80Listening Host IP Address:0.0.0.0Listening Host Port:7200Enable Picture Uploading                                                                                                    |      |
| ANPR Port:       80         Listening Host IP Address:       0.0.0         Listening Host Port:       7200         Enable Picture Uploading                                                                                                    |      |
| Listening Host IP Address:       0.0.0.0         Listening Host Port:       7200         Enable Picture Uploading                                                                                                    |      |
| Listening Host Port: 7200 Enable Picture Uploading                                                                                                    |      |
| Enable Picture Uploading                                                                                                    |      |
|                                                                                                    |      |
|                                                                                                    |      |
| DNS Server Configuration                                                                                                    |      |
| Preferred DNS Server 8.8.8.8                                                                                                    |      |
|                                                                                                    |      |
| Sav                                                                                                    | Save |

# Tarca System

# **Puntamento**

Di seguito un esempio di puntamento CORRETTO di una telecamera lettura targhe.

La linea gialla si trova a circa 18/20 metri dalla telecamera:

Le **linee blu** sono l'area di lettura, mentre la **linea rossa** è il momento in cui viene scattata la foto per la lettura targa:

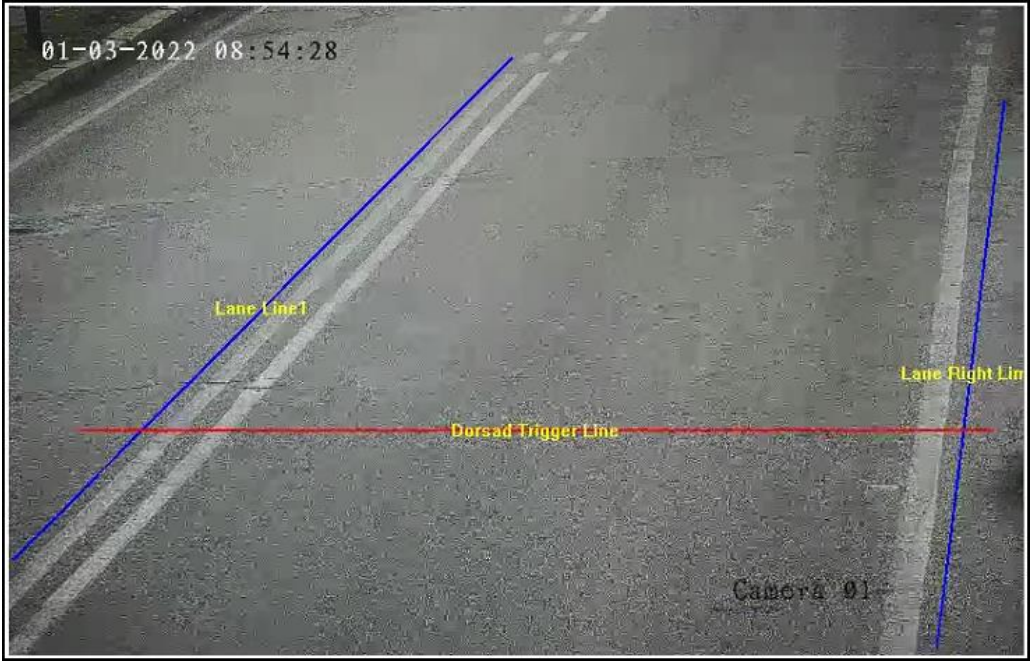

Risultato in cattura: auto ben visibile (con un buon contesto) e targa ben orizzontale:

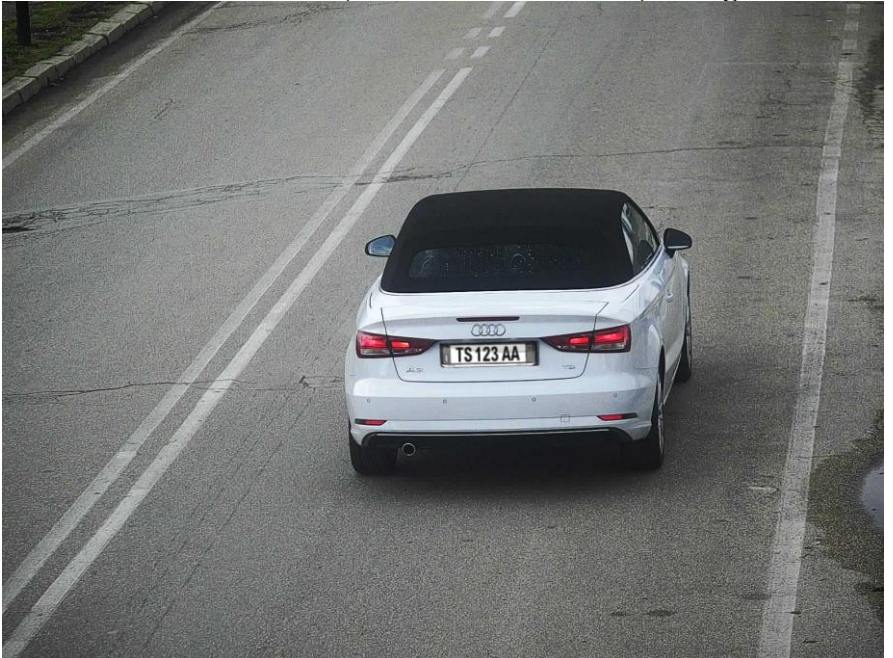

Per prendere appuntamento per il puntamento delle telecamere, contattare il supporto Targa System: 0444 183 4094

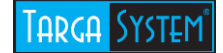

# Settaggio parametri

Come impostare i parametri della telecamera:

#### **Time Settings:**

Selezionare il tab **Time Settings** per impostare la data ora della telecamera, selezionare il corretto fuso orario su Time Zone, selezionare la sincronizzazione manuale come **NTP Syncronization**, impostare l'indirizzo del server NTP su **Server Address**, impostare la porta del server NTP su **NTP Port**, impostare l'intervallo di sincronizzazione in minuti del server NTP su **Interval** e premere su **Save**.

| Live View                                                                          | Picture                                 | Lo                             | g Configu                   | ration                     |               |         |      | 💄 admin            | 🛶 Logout |
|------------------------------------------------------------------------------------|-----------------------------------------|--------------------------------|-----------------------------|----------------------------|---------------|---------|------|--------------------|----------|
| <ul> <li>Device Status</li> <li>Local Configur</li> <li>Device Configur</li> </ul> | ation Dev<br>Iration                    | vice Information               | Installation Parameters     | Serial Ports               | TCP/IP Port   | HTTPS   | Time | Traffic Parameters | Service  |
| System Ma System Co Encoding a                                                     | intenance<br>onfiguration<br>nd Storage | Time Zone<br>Synchronization I | (GMT+01:0<br>Mode NTP Synch | )) Amsterdam,<br>onization | Berlin, Rome, | Paris 🗸 |      |                    |          |
| <ul><li>Text Overla</li><li>Application</li></ul>                                  | Ny Mode                                 | Device Time<br>Server Address  | 2019-11-04                  | 16:15:27                   |               |         |      |                    |          |
| Capture Pa                                                                         | rameters                                | NTP Port<br>Interval           | 123<br>5                    |                            | Min           |         |      |                    |          |
| Custom Inte     Exception                                                          | erface                                  | NTP Test                       | L <sup>2</sup>              |                            | ,             |         |      |                    |          |
| User Mana                                                                          |                                         |                                |                             |                            |               |         |      |                    | Save     |

## **DST**:

Selezionare il tab **DST** per impostare il cambio automatico tra Ora Solare e Ora Legale, una volta fatto premere su **Save**.

| Device Information | Installatio | on Parameters | Serial Ports | Netv | vork Parame | eters      | Port | HTTPS        | Time Settings | DST |      |
|--------------------|-------------|---------------|--------------|------|-------------|------------|------|--------------|---------------|-----|------|
| Traffic Parameters | Service     |               |              |      |             |            |      |              |               |     |      |
| Enable DST         |             |               |              |      |             |            |      |              |               |     |      |
| Start Time         |             | Apr           | ✓ First      | ~    | Sun         | <b>v</b> ( | )2   | $\checkmark$ |               |     |      |
| End Time           |             | Oct           | ✓ Last       | ~    | Sun         | <b>~</b> ( | )2   | $\checkmark$ |               |     |      |
| DST Bias           |             | 60min         | ~            |      |             |            |      |              |               |     |      |
|                    |             |               |              |      |             |            |      |              |               |     |      |
|                    |             |               |              |      |             |            |      |              |               | 5   | Save |

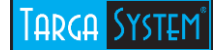

**Image Encoding:** 

A partire dalla pagina web premere il pulsante Configuration, e selezionare la sezione Encoding and Storage.

Selezionare il tab **Image Encoding** per impostare la codifica delle immagini jpeg catturare. Impostare la risoluzione e una stima delle dimensioni delle immagini.

N.B: Questa impostazione avrà effetto sulle immagini salvate sulla scheda SD della telecamera e sulle immagini inviate via FTP.

| Video Encoding | Image Encoding | ROI  | Record Schedule | Storage Management | FTP |      |
|----------------|----------------|------|-----------------|--------------------|-----|------|
|                |                |      |                 |                    |     |      |
| Capture Res    | olution 704    | *576 |                 | ~                  |     |      |
| JPEG Picture   | e Size 150     |      |                 |                    |     |      |
|                |                |      |                 |                    |     |      |
|                |                |      |                 |                    |     | Save |

**Storage Management:** 

Selezionare il tab **Storage Management**. Impostare le quote percentuali che si desiderano dedicare alla registrazione video e alla cattura delle immagini sui campi **Capture Quota Ratio** e **Video Quota Ratio**. Selezionare l'SD card che si desidera inizializzare e premere **Format**.

N.B: Non riavviare la telecamera durante l'inizializzazione.

| ideo Encoding | Image Encoding     | ROI     | Record S | Schedule | Storage Man | agement | FTP     |            |
|---------------|--------------------|---------|----------|----------|-------------|---------|---------|------------|
|               |                    |         |          |          |             |         |         |            |
| HDD Device    | List               |         |          |          |             |         |         | Format     |
| HDD No.       | Capacity           | Frees   | space    | Status   | Туре        |         | Propert | y Progress |
| <b>⊻</b> 1    | 7.45GB             | 0.130   | ЭB       | Normal   | Local       |         | R/W     |            |
| 🗸 Auto-Initia | lize Redundant Sto | orage   |          |          |             |         |         |            |
| 🖌 Auto-Uplo   | ad Data in Redund  | ant Sto | rage     |          |             |         |         |            |
| HDD Quota     |                    |         |          |          |             |         |         |            |
| Picture Capa  | bility 76          | 24      |          |          | MB          |         |         |            |
| Video Capab   | ility 0            |         |          |          | MB          |         |         |            |
| Capture Quo   | ta Ratio 10        | 0       |          |          | %           |         |         |            |
| Video Quota   | Ratio 0            |         |          |          | %           |         |         |            |
|               |                    |         |          |          |             |         |         |            |
|               |                    |         |          |          |             |         |         | Save       |

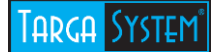

# FT P:

#### Selezionare il tab FTP, selezionare Enable One sul campo Enable FTP.

Impostare sulla tabella FTP1 i parametri del server FTP (indirizzo IP, porta FTP, user ID, password da confermare due volte)

#### User Name: *targasystem1* Password: *targasystem*

| Video Encoding | Image Encoding       | ROI      | Record Schedule | Storage Managem     | ent FTP | •           |     |  |
|----------------|----------------------|----------|-----------------|---------------------|---------|-------------|-----|--|
| -              |                      |          |                 |                     |         |             |     |  |
| Upload to F    | ſP                   |          |                 |                     |         |             |     |  |
| Upload Ac      | ditional Information | n to FTF | 5               |                     |         |             |     |  |
| Enable FTP     | En                   | able O   | ne              | ×                   |         |             |     |  |
|                |                      |          |                 |                     |         |             |     |  |
| FTP1           |                      |          |                 |                     |         |             |     |  |
| Server Addre   | ss 192.168.88.1      |          |                 | Directory Structure | Save in | Parent Di 🚿 | /   |  |
| Port           | 21                   |          |                 | Parent Directory    | Custom  |             | / 1 |  |
| User Name      | targasystem1         |          |                 | Level 2 Directory   | None    | ×           | /   |  |
| Password       | •••••                | •        |                 | Level 3 Directory   | None    | ×           | /   |  |
| Confirm        | *******              | •        |                 | Level 4 Directory   | None    | ×           | /   |  |
| Upload F       | Plate Close-up       |          | Test            |                     |         |             |     |  |

Nello spazio indicato nell'immagine seguente, inserire il numero del varco di riferimento della telecamera:

| Directory Structure | Save in Parent Di | $\checkmark$ |   |
|---------------------|-------------------|--------------|---|
| Parent Directory    | Custom            | ~            | 1 |

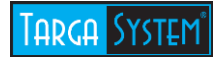

Fare riferimento alla tabella di seguito per configurare il nome file delle immagini inviate via FTP, ed una volta fatto premere **Save**.

| Name Rule       |        | Separator:             |
|-----------------|--------|------------------------|
| No.             | Name   | Elements               |
| 1               | Name1  | Time 🗸                 |
| 2               | Name2  | License Plate Number 🗸 |
| 3               | Name3  | Picture No.            |
| 4               | Name4  | None                   |
| 5               | Name5  | None                   |
| 6               | Name6  | None                   |
| 7               | Name7  | None                   |
| 8               | Name8  | None                   |
| 9               | Name9  | None                   |
| 10              | Name10 | None                   |
| 11              | Name11 | None                   |
| 12              | Name12 | None                   |
| 13              | Name13 | None                   |
| 14              | Name14 | None                   |
| 15              | Name15 | None                   |
| OSD Information |        |                        |
| Location        |        | Intersection No.       |
| Device No.      |        | Checkpoint 1           |
| Direction No.   |        | Direction              |
|                 |        | Save                   |

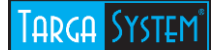

**Capture Overlay Configuration:** 

A partire dalla pagina web premere il pulsante **Configuration**, e selezionare la sezione **Text Overlay**.

Selezionare il tab **Capture Overlay Configuration**, mettere il Flag su **Capture Picture Overlay** per abilitare la funzione di sovraimpressione di testo sulle immagini catturate, impostare come in figura. Una volta fatto premere **Save**.

| pture Overlay Configuration                                                                                                    | OSD Settings 0                                                                                                    | Composite Picto                                                                        | ne ovenay configurati                                                                                                    | on                                                                                                    |                                                                                                    |
|----------------------------------------------------------------------------------------------------|----------------------------------------------------------------------------------------------------|----------------------------------------------------------------------------------------|----------------------------------------------------------------------------------------------------|----------------------------------------------------------------------------------------------------|----------------------------------------------------------------------------------------------------|
| Capture Picture Overlay                                                                                                    |                                                                                                    |                                                                                        |                                                                                                    |                                                                                                    |                                                                                                    |
|                                                                                                    |                                                                                                    |                                                                                        | Percentage<br>Font Size<br>Foreground Color<br>Background Color<br>Overlay on the<br>Overlay Above<br>Overlay Below<br>Overlay Below<br>Overlay Numbe | 100<br>16***<br>#ffff<br>Picture<br>the Picture<br>the Picture<br>the Picture<br>r Zeroizing<br>lose-up<br>Picture Or | I6                                                                                                    |
| A STATE OF A STATE OF | COUNTRY RADIANT AND AND AND                                                                                                    |                                                                                        |                                                                                                    |                                                                                                    |                                                                                                    |
| Capture Test                                                                                                    | ering the camera t                                                                                                    | o capture.                                                                             |                                                                                                    |                                                                                                    |                                                                                                    |
| Capture Test Hint: Test the function of trigg Overlay Information List Location: Direction: Plate No.: Vehicle Speed: Overspeed Ratio: Anti-counterfeiting Code: Sub-Brand:                                                                                                    | ering the camera t<br>Select All<br>Intersection I<br>Lane No.:<br>Vehicle Color<br>Speed Limit:<br>Red Light On<br>Capture No.:<br>On the Phone                               | o capture.                                                                             | Device No.:<br>Lane:<br>Vehicle Type:<br>Checkpoint Informat<br>Red Light Off:<br>Belt Up or Not:<br>Region:                                          | ion:                                                                                                    | Direction No.:<br>Capture Time:<br>Vehicle Brand:<br>Violation Type:<br>Red Light On Duration:<br>Lane Driving Direction:<br>Extra Plate No.:                                                                                                    |
| Capture Test Capture Test Hint: Test the function of trigg Uverlay Information List Coverlay Information List Coverlay Information Coverspeed Coverspeed Ratio: Coverspeed Ratio: Anti-counterfeiting Code: Sub-Brand: Type                                                                                                    | ering the camera t<br>Select All<br>Intersection I<br>Lane No.:<br>Vehicle Colo<br>Speed Limit:<br>Red Light On<br>Capture No.:<br>On the Phone                                | o capture,<br>Vo.: [<br>r. [<br>v: [<br>e: ]<br>e: ]                                   | Device No.:<br>Lane:<br>Vehicle Type:<br>Checkpoint Informat<br>Red Light Off:<br>Belt Up or Not:<br>Region:<br>Overlay Position                      | ion:                                                                                                    | Direction No.:<br>Capture Time:<br>Vehicle Brand:<br>Violation Type:<br>Red Light On Duration:<br>Lane Driving Direction:<br>Extra Plate No.:<br>Line Break Characters                                                                                                |
| Capture Test Hint: Test the function of trigg Uverlay Information List Direction: Plate No.: Vehicle Speed: Overspeed Ratio: Anti-counterfeiting Code: Sub-Brand: Type Location:                                                                                                    | ering the camera t<br>Select All<br>Intersection I<br>Lane No.:<br>Vehicle Colo<br>Speed Limit:<br>Red Light On<br>Capture No.:<br>On the Phone<br>Strada della                | o capture.                                                                             | Device No.:<br>Lane:<br>Vehicle Type:<br>Checkpoint Informat<br>Red Light Off:<br>Belt Up or Not:<br>Region:<br>Overlay Position                      | ion:                                                                                                    | Direction No.:<br>Capture Time:<br>Vehicle Brand:<br>Violation Type:<br>Red Light On Duration:<br>Lane Driving Direction:<br>Extra Plate No.:<br>Line Break Characters<br>0                                                                                           |
| Capture Test Hint: Test the function of trigg Uverlay Information List Location: Direction: Vehicle Speed: Overspeed Ratio: Anti-counterfeiting Code: Sub-Brand: Type Location: Capture Time:                                                                                                    | ering the camera t<br>Select All<br>Intersection I<br>Lane No.:<br>Vehicle Colo<br>Speed Limit:<br>Red Light On<br>Capture No.:<br>On the Phone<br>Strada della<br>Accurate t  | vo.: [<br>vo.: [<br>r. ]<br>v: ]<br>e: is<br>srial No.<br>vo.<br>selva<br>o milisecond | Device No.:<br>Lane:<br>Vehicle Type:<br>Checkpoint Informat<br>Red Light Off:<br>Belt Up or Not:<br>Region:<br>Overlay Position                      | ion:                                                                                                    | Direction No.:<br>Capture Time:<br>Vehicle Brand:<br>Violation Type:<br>Red Light On Duration:<br>Lane Driving Direction:<br>Extra Plate No.:<br>Line Break Characters<br>0<br>0                                                                                      |
| Capture Test Hint: Test the function of trigg Overlay Information List Location: Direction: Vehicle Speed: Overspeed Ratio: Anti-counterfeiting Code: Sub-Brand: Type Location: Capture Time: Plate No.:                                                                                                    | ering the camera t<br>Select All<br>Intersection I<br>Lane No.:<br>Vehicle Colo<br>Speed Limit:<br>Red Light On<br>Capture No.:<br>On the Phon<br>Strada della<br>Accurate t   | vo.: [<br>r. ]<br>r. ]<br>e: ]<br>srial No.<br>Selva<br>o milisecond                   | Device No.:<br>Lane:<br>Vehicle Type:<br>Checkpoint Informat<br>Red Light Off:<br>Belt Up or Not:<br>Region:<br>Overlay Position                      | ion: 1                                                                                                    | Direction No.:<br>Capture Time:<br>Vehicle Brand:<br>Violation Type:<br>Red Light On Duration:<br>Lane Driving Direction:<br>Extra Plate No.:<br>Line Break Characters<br>0<br>0<br>0<br>0                                                                            |
| Capture Test Hint: Test the function of trigg Uverlay Information List Location: Direction: Vehicle Speed: Overspeed Ratio: Anti-counterfeiting Code: Sub-Brand: Type Location: Capture Time: Plate No.: Vehicle Color:                                                                                                    | ering the camera t<br>Select All<br>Intersection I<br>Lane No.:<br>Vehicle Color<br>Speed Limit:<br>Red Light On<br>Capture No.:<br>On the Phon<br>Strada della<br>Accurate t  | o capture.                                                                             | Device No.:<br>Lane:<br>Vehicle Type:<br>Checkpoint Informat<br>Red Light Off:<br>Bett Up or Not:<br>Region:<br>Overlay Position                      | ion:                                                                                                    | Direction No.:<br>Capture Time:<br>Vehicle Brand:<br>Violation Type:<br>Red Light On Duration:<br>Lane Driving Direction:<br>Extra Plate No.:<br>Line Break Characters<br>0<br>0<br>0<br>0<br>0                                                                       |
| Capture Test Hint: Test the function of trigg Uverlay Information List Direction: Plate No.: Vehicle Speed: Overspeed Ratio: Anti-counterfeiting Code: Sub-Brand: Type Location: Capture Time: Plate No.: Vehicle Color: Vehicle Color: Vehicle Type:                                                                                                    | ering the camera t  Select All  Intersection I  Lane No.:  Vehicle Colo  Speed Limit: Red Light On Capture No.: On the Phon  Strada della  Accurate t                          | o capture.                                                                             | Device No.:<br>Lane:<br>Vehicle Type:<br>Checkpoint Informat<br>Red Light Off:<br>Belt Up or Not:<br>Region:<br>Overlay Position                      | ion:<br>Space<br>0<br>0<br>0<br>0<br>0<br>0<br>0<br>0<br>0<br>0<br>0<br>0<br>0                                        | Direction No.:<br>Capture Time:<br>Vehicle Brand:<br>Violation Type:<br>Red Light On Duration:<br>Lane Driving Direction:<br>Extra Plate No.:<br>Line Break Characters<br>0<br>0<br>0<br>0<br>0<br>0<br>0<br>0                                                        |
| Capture Test  Hint: Test the function of trigg  Overlay Information List  Location:  Vehicle Speed:  Overspeed Ratio:  Anti-counterfeiting Code:  Sub-Brand:  Type  Location:  Capture Time:  Plate No.:  Vehicle Color:  Vehicle Color:  Vehicle Speed:                                                                                                    | ering the camera t  Select All  Intersection I  Lane No.:  Vehicle Colo Speed Limit: Red Light Or Capture No.: On the Phone See Strada della Accurate t                        | vo.: [<br>.: [<br>e: seiva<br>o milisecond                                             | Device No.:<br>Lane:<br>Vehicle Type:<br>Checkpoint Informat<br>Red Light Off:<br>Belt Up or Not:<br>Region:<br>Overlay Position                      | ion: 1                                                                                                    | Direction No.:<br>Capture Time:<br>Vehicle Brand:<br>Violation Type:<br>Red Light On Duration:<br>Lane Driving Direction:<br>Extra Plate No.:<br>Line Break Characters<br>0<br>0<br>0<br>0<br>0<br>0<br>0<br>0<br>0<br>0                                              |
| Capture Test  Hint: Test the function of trigg  Overlay Information List  Location:  Vehicle Speed:  Overspeed Ratio: Anti-counterfeiting Code: Sub-Brand:  Capture Time:  Plate No.: Vehicle Color: Vehicle Color: Vehicle Speed: Sub-Brand:                                                                                                    | ering the camera t<br>Select All<br>Intersection I<br>Lane No.:<br>Vehicle Color<br>Speed Limit:<br>Red Light On<br>Capture No.:<br>On the Phone<br>Strada della<br>Accurate t | o capture.                                                                             | Device No.:<br>Lane:<br>Vehicle Type:<br>Checkpoint Informat<br>Red Light Off:<br>Belt Up or Not:<br>Region:<br>Overlay Position                      | ion:                                                                                                    | Direction No.:<br>Capture Time:<br>Vehicle Brand:<br>Violation Type:<br>Red Light On Duration:<br>Lane Driving Direction:<br>Extra Plate No.:<br>Line Break Characters<br>0<br>0<br>0<br>0<br>0<br>0<br>0<br>0<br>0<br>0<br>0<br>0<br>0<br>0<br>0<br>0<br>0<br>0<br>0 |

Save

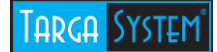

**Application Mode:** 

A partire dalla pagina web premere il pulsante Configuration, e selezionare la sezione Application Mode.

Settare i parametri come mostrato in figura, una volta fatto premere Save, per tracciare le linee di cattura contattare il supporto Targa System: 0444 183 4094

| Application Mode            |                    |          |                   |                                                                                                    |
|-----------------------------|--------------------|----------|-------------------|----------------------------------------------------------------------------------------------------|
| Application Mode            | Mixed-traffic Lane | <b>~</b> | Work Mode:        | Mixed-traffic Lane                                                                                                    |
| Video Analysis Cap          | oture Type         |          |                   |                                                                                                    |
| Capture Interval            | Time 🗸             |          | Intervals         | 100 - 100 ms                                                                                                    |
| Checkpoint                  | 1 🗸                |          |                   |                                                                                                    |
| Overspeed                   | 2 🗸                |          | Low Speed         | 2 🗸                                                                                                    |
| Advanced Settings           |                    |          |                   |                                                                                                    |
| Scene Mode                  | City Street 🗸      |          | Capture Type      | Motor Vehir 🗸                                                                                                    |
| Capture Mode                | Strobe 🗸           |          | Speed Detect Mode | N/A V                                                                                                    |
| Mixed-traffic Lane          | Settings           |          |                   | Total Lanes 2                                                                                                    |
| Lane 1 Lane 2               |                    |          |                   |                                                                                                    |
| Lane Direction              | Unknown            | ~        | I HE WAS FOR      |                                                                                                    |
| Lane No.                    | 1                  |          |                   |                                                                                                    |
| Linked Lane No.             | 1                  |          |                   |                                                                                                    |
| Lane Type                   | Normal Lane        | $\sim$   |                   |                                                                                                    |
| Lane Property               | High Way           | $\sim$   | 192               | De ser et de la companya de la companya de la compa |
| Direction                   | From Top to Bottom | ~        |                   | Lone Ride And                                                                                                    |
| Linkage Output<br>✓ F1 ✓ F2 | <b>√</b> F3        |          |                   |                                                                                                    |
| ✓ F4 ✓ F5                   | <b>√</b> F6        |          |                   |                                                                                                    |
| Flashlight Mode             | Simultaneous       | ~        | Draw Rule         | Display All Areas                                                                                                    |
| Lane 1 Lane 2               |                    |          |                   |                                                                                                    |
|                             |                    |          |                   | Default Save                                                                                                    |

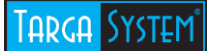

Flash Light Parameters:

A partire dalla pagina web premere il pulsante **Configuration**, e selezionare la sezione **Capture Parameters**, successivamente selezionare il tab **Flash Light Parameters**. Settare i parametri come nell'immagine seguente.

| cense Parameters Flash L                                                                       | ight Parameters                              | Traffic Light Synchronization      | Image Composition | Cabinet Parameters |
|------------------------------------------------------------------------------------------------|----------------------------------------------|------------------------------------|-------------------|--------------------|
| ehicle Feature                                                                                 |                                              |                                    |                   |                    |
| Flash Light Parameters                                                                         |                                              |                                    |                   |                    |
| IO:1 IO:2 IO:3 IO:4                                                                            | 0:5 10:6                                     |                                    |                   |                    |
| IO Output Mode<br>Effective Status<br>Default Status<br>Output in Advance<br>Output Dwell Time | Strobe Light Mo<br>Pulse<br>Low<br>0<br>1600 | de v<br>v<br>u<br>u<br>u<br>u<br>s |                   |                    |
| Frequency coefficient                                                                          | 3                                            | [1-15]                             |                   |                    |
| Duty Ratio                                                                                     | 17                                           | [0-40]                             | Video             |                    |
| <ul> <li>Control Flash Light according</li> <li>Brightness Threshold</li> </ul>                | rding to Brightness                          | s Condition                        |                   |                    |
| Control Flash Light acco                                                                       | rding to Time Sche                           | edule                              |                   |                    |
| Control Flash Light acco                                                                       | rding to Brightness                          | s of the License Plate             | 5 2106            |                    |

Save

Attivare i flag di tutti i led e premere Save.

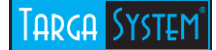

#### Vehicle Feature:

A partire dalla pagina web premere il pulsante **Configuration**, e selezionare la sezione **Capture Parameters**, successivamente selezionare il tab **Vehicle Feature** ed impostare i parametri come in figura.

| License Parameters | Flash Light Parameters | Traffic Light Synchronization     | Image Composition         | Cabinet Parameters     |      |
|--------------------|------------------------|-----------------------------------|---------------------------|------------------------|------|
| Vehicle Feature    |                        |                                   |                           |                        |      |
| Vehicle Feature    |                        |                                   |                           |                        |      |
| Vehicle Color      | Recognition            |                                   |                           |                        |      |
| Enable Car Lo      | go Recognition Ensur   | e the model file is imported corr | ectly. Or all the vehicle | functions cannot be us | ed.  |
| Safe Belt Dete     | ction                  |                                   |                           |                        |      |
| On the Phone       | Detection              |                                   |                           |                        |      |
| Rudder Config      | Left F                 | Rudder 🗸                          |                           |                        |      |
| Enable Face I      | Picture Matting        |                                   |                           |                        |      |
|                    |                        |                                   |                           |                        |      |
|                    |                        |                                   |                           |                        |      |
|                    |                        |                                   |                           |                        | Save |

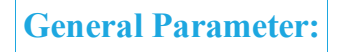

A partire dalla pagina web premere il pulsante **Configuration**, e selezionare la sezione **Image Parameters**, successivamente selezionare il tab **General Parameters** ed impostare i parametri come in figura.

| Double shutter Parameter | General Parameter | Video      | Record | ICR                                                                                 |                                                                                                    |                                                                                 |           |                |
|--------------------------|-------------------|------------|--------|-------------------------------------------------------------------------------------|----------------------------------------------------------------------------------------------------|---------------------------------------------------------------------------------|-----------|----------------|
| Double shutter Parameter | General Parameter | Video      | Record | ICR<br>Satu<br>Shar<br>Whit<br>Iris M<br>Brigl<br>II<br>II<br>II<br>II<br>II<br>Gam | ration<br>rpness<br>te Balance<br>Mode<br>htness Enhanc<br>mage Rotation<br>ight Compensa<br>Enable Gamma | Warm Light Warm Light Manual ement at Night ation on Licence Plat of Correction |           | 50<br>50<br>50 |
| Capture Te               | st                | ra to capi | ture.  | □ E                                                                                 | inable Light Co<br>Enable Black ai                                                                        | mpensation Correcti<br>nd White Mode at Ni                                      | on<br>ght |                |

## Tarca System

#### Video:

A partire dalla pagina web premere il pulsante **Configuration**, e selezionare la sezione **Image Parameters**, successivamente selezionare il tab **Video** ed impostare i parametri come in figura.

| Double shutter Parameter | General Parameter                                                                                                    | Video        | Record  | ICR        |                |             |    |
|--------------------------|----------------------------------------------------------------------------------------------------|--------------|---------|------------|----------------|-------------|----|
|                          |                                                                                                    |              |         |            |                |             |    |
| 1: 05 28 2 10 01:53-8    | WT WEEK                                                                                                    |              | She was | Brigh      | ntness         |             | 50 |
|                          |                                                                                                    |              |         | Cont       | trast          | 0           | 50 |
|                          | 1999 (1997)<br>1997 - 1997 - 1997 - 1997 - 1997 - 1997 - 1997 - 1997 - 1997 - 1997 - 1997 - 1997 - 1997 - 1997 - 1997 - 1997 - |              |         | Shut       | ter Speed (µs) | 2000        |    |
| Carl and a second        |                                                                                                    | 1.2          |         | Gain       | 6              |             | 25 |
|                          | 1 and 1                                                                                                    |              |         | Hue        | Range          | 0-255       | ~  |
|                          |                                                                                                    | 128          |         | 3D D       | NR             | Normal Mode | ~  |
|                          |                                                                                                    | 1000         |         | 3D D       | NR Level       | 0           | 50 |
|                          |                                                                                                    | X            |         | <b>√</b> 2 | D DNR          |             |    |
|                          | A States                                                                                                    |              |         | 2D D       | NR Level       |             | 50 |
|                          |                                                                                                    | internet and |         | Vide       | o Standard     | 50hz        | ~  |
| Capture Te               | st                                                                                                    |              |         |            |                |             |    |
| Quint: Test the function | of triggoring the com                                                                                                    | ara ta car   | aturo   |            |                |             |    |
|                          | i or unggering the came                                                                                                    | яа ю сар     | nure.   |            |                |             |    |

#### **Record:**

A partire dalla pagina web premere il pulsante **Configuration**, e selezionare la sezione **Image Parameters**, successivamente selezionare il tab **Record** ed impostare i parametri come in figura.

| Jouble shutter Parameter | General Parameter | Video | Record | ICR                           |                                  |       |    |    |
|--------------------------|-------------------|-------|--------|-------------------------------|----------------------------------|-------|----|----|
|                          |                   |       |        | Brigh<br>Cont<br>Shut<br>Gain | ttness<br>rast<br>ter Speed (μs) | 13000 | -0 | 50 |
| Capture Te               | st                |       |        |                               |                                  |       |    |    |

## Targa System®

# ICR

A partire dalla pagina web premere il pulsante **Configuration**, e selezionare la sezione **Image Parameters**, successivamente selezionare il tab **ICR** ed impostare i parametri come in figura.

| D | ouble shutter Parameter | General Parameter | Video | Record | ICR |  |
|---|-------------------------|-------------------|-------|--------|-----|--|
|   |                         |                   |       |        |     |  |
|   | ICR Mode                | Auto-switch       |       | ~      |     |  |
|   | Threshold               | 0                 |       | 2      |     |  |
|   |                         |                   |       |        |     |  |

Premere Save.

**Custom Interface:** 

A partire dalla pagina web premere il pulsante **Configuration**, e selezionare la sezione **Custom Interface** e impostare la tabella **Special Interface** come mostrato in figura:

| MOD_CHOOSE         | 3             |  |
|--------------------|---------------|--|
| MOD3_W             | 1600          |  |
| MOD3_H             | 1200          |  |
| MOD3_QUA           | 50            |  |
| PM2.5 SWITCH[0/1]  | 0             |  |
| 185NO[0-3]         | 0             |  |
| NTERVAL[min]:      | 60            |  |
| (eepalive[0-3600]: | 60            |  |
| _NETBIOS:          | NETBIOS_1     |  |
| _SITEADDRESS:      | SITEADDRESS_1 |  |

Premere Save.

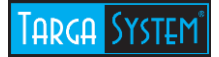

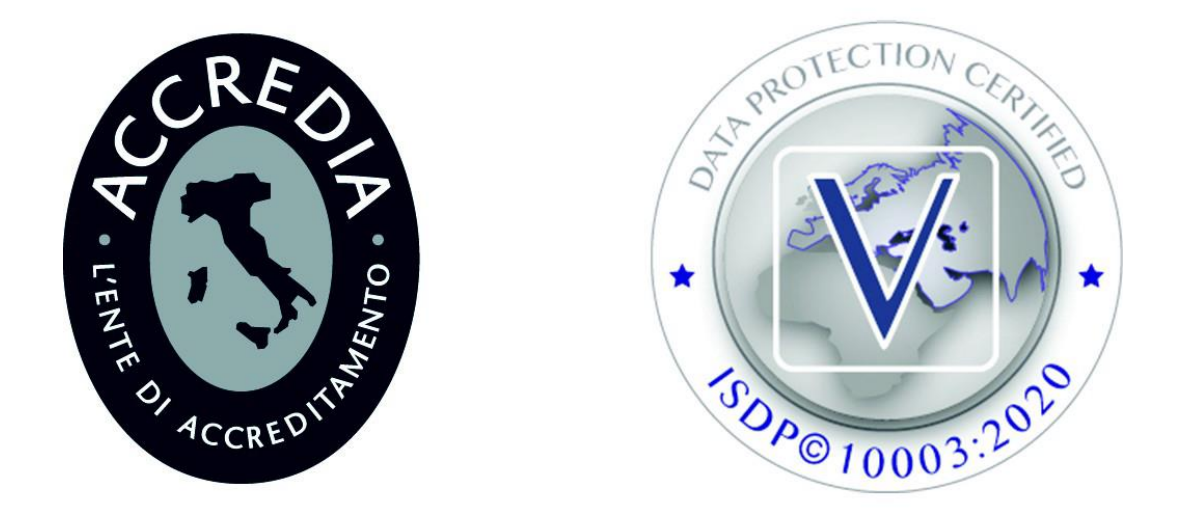

#### **CHI SIAMO**

Nati nel 2001 come Software House, ci siamo avvicinati al mondo della videosorveglianza nel 2009, come installatori per le municipalità e attualmente seguiamo direttamente diversi comuni in provincia di Vicenza.

Le richieste dei nostri clienti ci hanno orientato a sviluppare diverse soluzioni software, tra le quali il Targa System, che coniuga bassi costi ed alti rendimenti. Un concetto totalmente nuovo e diverso che non esiste sul mercato Italiano.

**TargaSystem S.r.L.** Via L. Negrelli, 42 - 36040 – Brendola (VI) Tel. 0444 183 4094 • Fax 0444 889 209 P.IVA 02962490245 support@targasystem.it | amministrazione@targasystem.it www.targasystem.com